# 微信二维码缴费的操作说明

#### 1. 打开微信扫描下方二维码

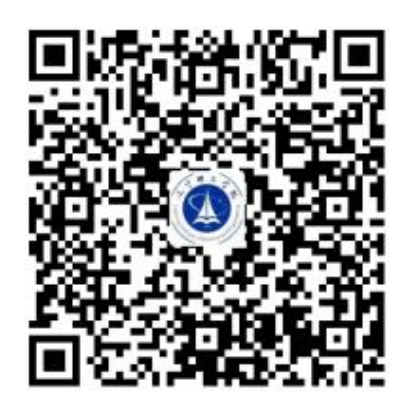

# × 査询缴费 ・・・ 城 市 辽宁省・锦州市・太和区 > 机 内 辽宁理工学院 > 姓名 请输入缴费者姓名 > 学号 请输入学号

2. 填写姓名及身份证号

#### 3. 选择缴费任务

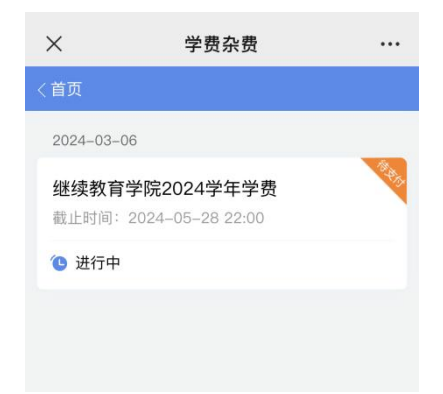

#### 4. 核对缴费项目及金额

# 激费详情 ・・・ く首页 よ測试一 建建時間: 2024-05-28 22:00 この 已迭 (1) 合计: \*1.00 学费 \*1.00 学费 協駐寺-大数据与会计

### 5. 订单确认,进行支付

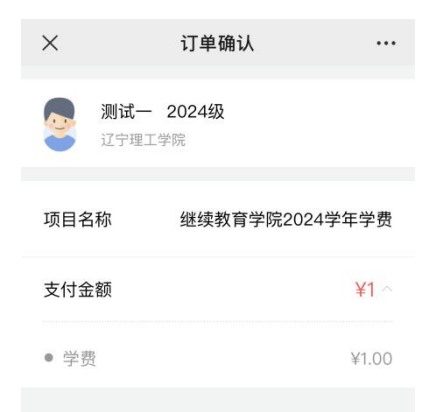

## 6. 缴费成功(关注公众号,查看支付 结果可领取电子凭证)

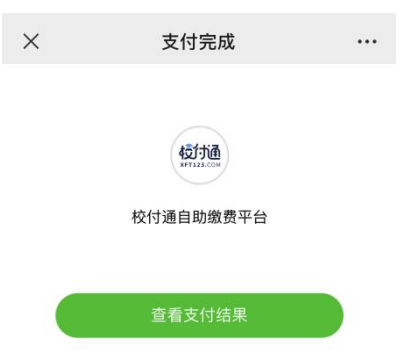

注: 如查询是否已支付, 可再次扫描上方二维码输入姓名和身份证号进行查看即可。